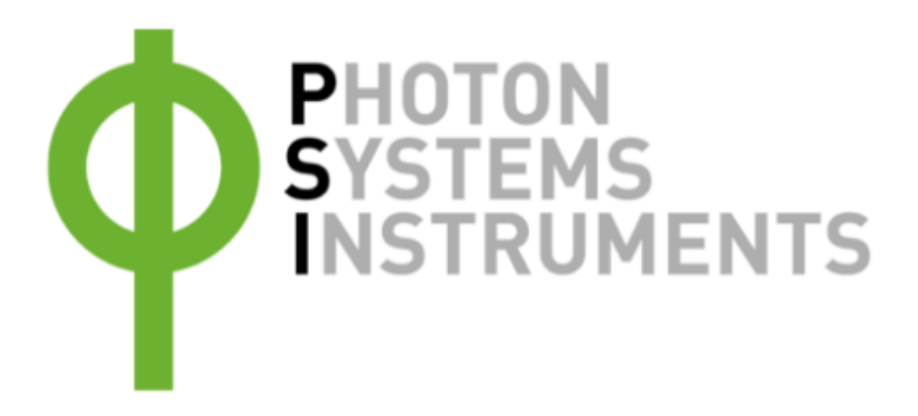

# **PolyPen Quick manual**

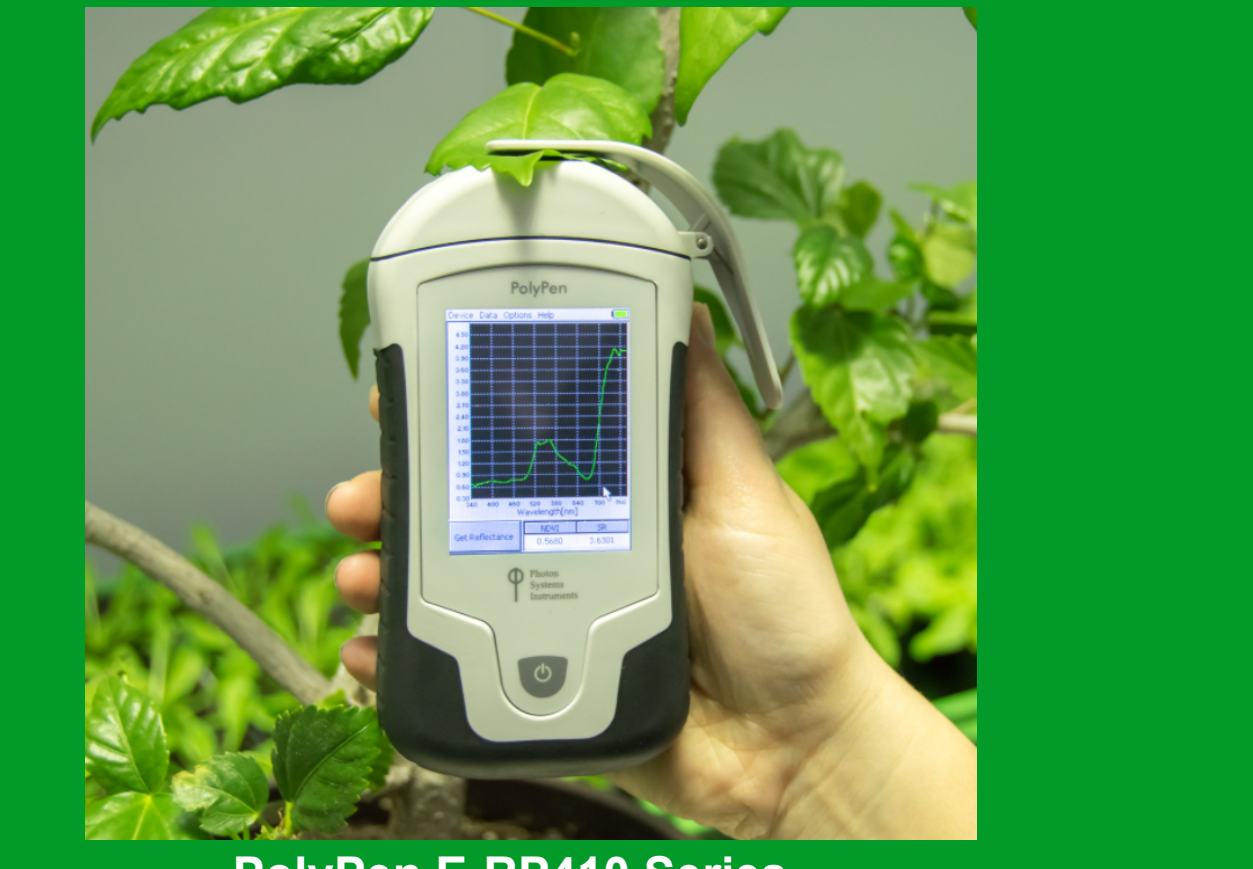

# PolyPen E-RP410 Series

Copyright 1999 - 2021 Environmental Measurement Japan. 本日本語マニュアルは弊社取扱機器メーカーの承諾を受けた上で、日本環境計測株式会社が作成しました。 商用目的の範囲における無許可の転載、複製、転用等はご遠慮ください。

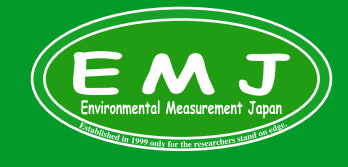

Environmental Measurment Japan 日本環境計測株式会社

日本保護市内所不足工作 〒811-0215 福岡県福岡市東区高美台二丁目52番42号 TEL:092-608-6412 FAX:092-985-7844

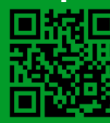

### What's inside

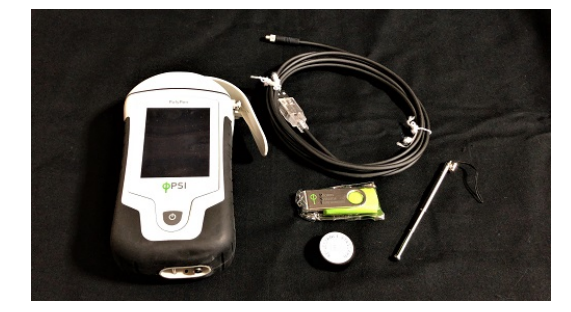

- ·PolyPen本体
- USB
- ・Reflectance Standard(キャリブレーション用)
- ・専用USBケーブル
- ・タッチペン
- ・専用バッグ

## Calibration (校正)

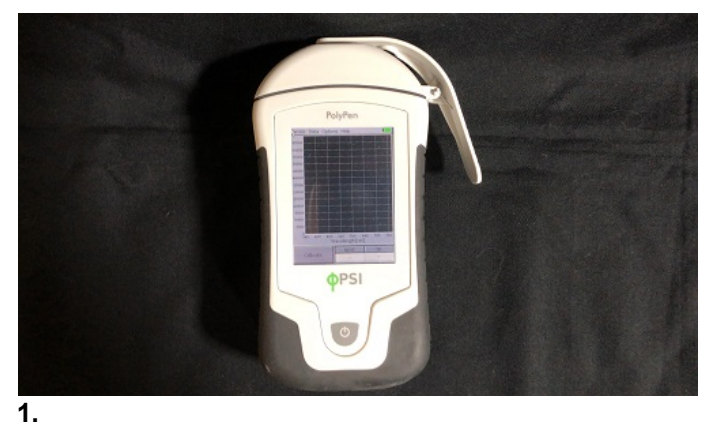

本体下の電源ボタンのを長押しで起動します。

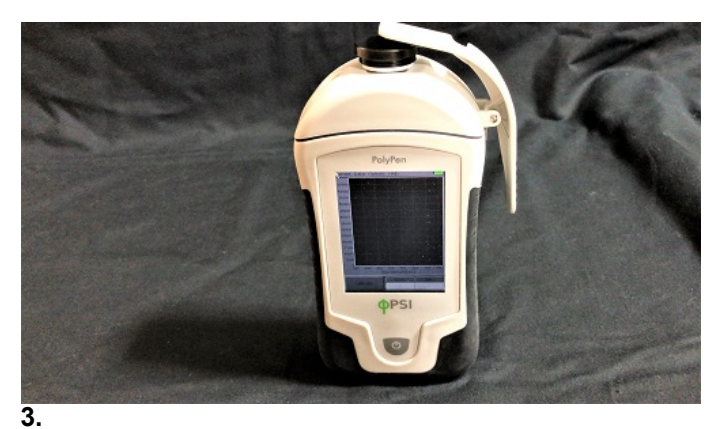

---Reflectance Standardの白い方を下にして挟み、スクリーン上の Calibrationボタンを押します。

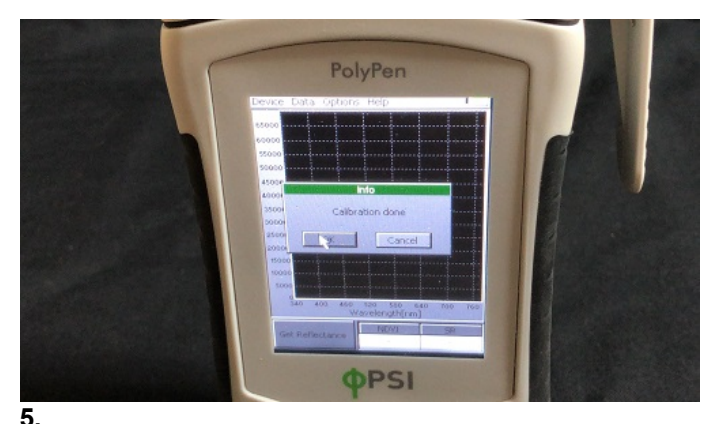

**5.** Calibration doneが表示されOKで校正は終了です。

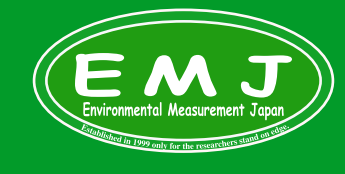

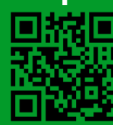

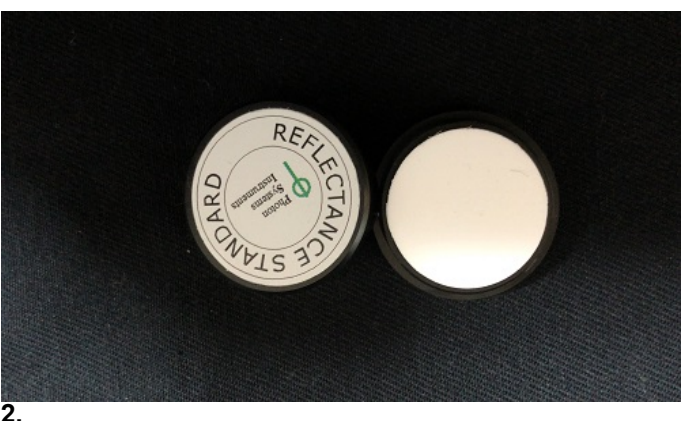

キャリブレーション専用のReflectance Standardを準備して下さい。

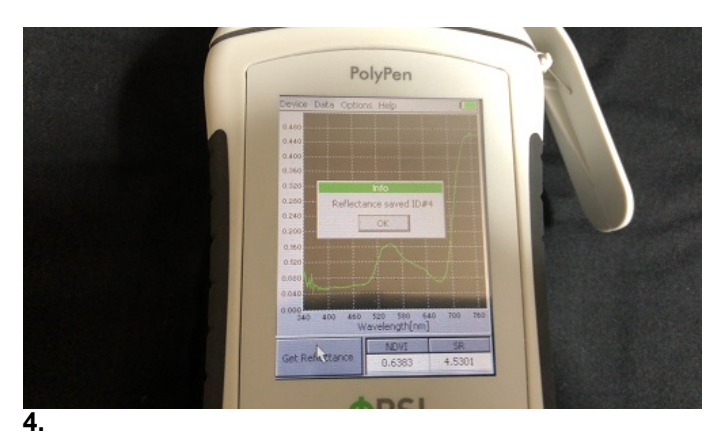

Insert Reflectance Standardの確認が表示されますのでOKを選択。

## Measurements (計測)

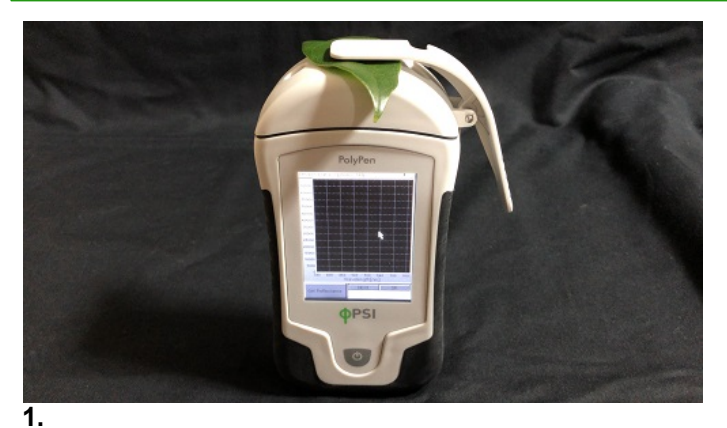

葉を挟んで計測開始ボタン(Get reflectance)を選択し計測開始 します。

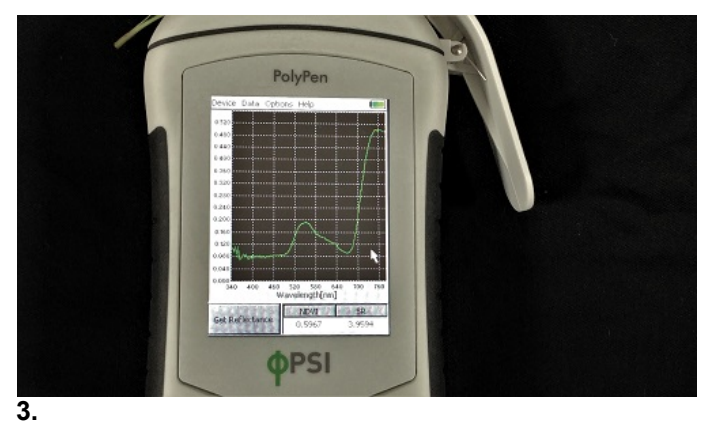

計測データはグラフ描画されます。各波長帯での絶対値も全てログ されています。

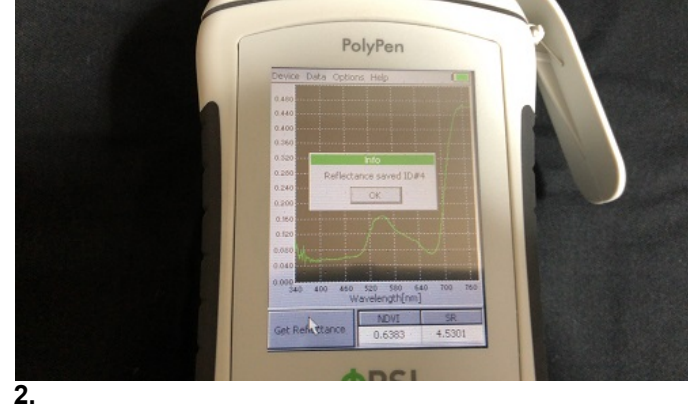

計測が終わるとReflectance saved IDの表示が出ます. OKで確定し計測結果を保存します。

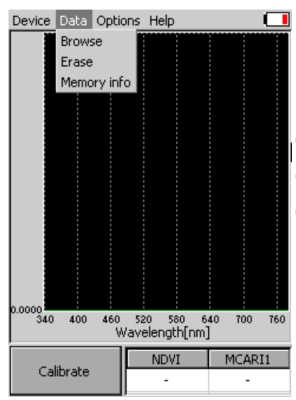

・データを見返す:Data→Browse ・データを消す:Data→Erase ・データ使用量を見る:Data→Memory info

| Setting (各種設定)                                                         |                                                                         |                                                                                 |                                                                                                    |
|------------------------------------------------------------------------|-------------------------------------------------------------------------|---------------------------------------------------------------------------------|----------------------------------------------------------------------------------------------------|
| Device Data Options Help                                               | Device Data Options Help                                                | Device Data Options Help                                                        | Settings<br>Indexes Graph Time LCD Device<br>Index 1: SR<br>Simple Rat NDVI<br>SR<br>CARI1<br>CARI1<br>CARIN<br>CARIN<br>CARIN<br>CARIN<br>CARIN<br>CARIN<br>CARIN<br>CARIN<br>CARIN<br>CARIN<br>CARIN<br>CARIN<br>CARIN<br>CARIN<br>CARNA<br>CARNA<br>CAR |
| OK Cancel<br>Get Reflectance<br>メニューのOption→Time<br>polypen本体で時間・日付を設定 | OK Cancel<br>Get Reflectance<br>メニューのOption→Graph<br>polypen本体でグラフ表示の設定 | CK Cancel<br>Get Reflectance<br>メニューのOption→LCD<br>ディスプレイ表示の明るさ調整・スリープ<br>時間の設定 | OK<br>メニューのOption→index<br>indexの設定                                                                                                    |
| Average: 102                                                           |                                                                         |                                                                                 |                                                                                                    |

Cancel

OK

Get Reflectance

<sup>●</sup>メニューのOption→Device ■ polypen本体でGPS機能のON/OFFの設定が可能。 \_\_Averageは平均値を出し安定した計測結果を得るもので2に設定した場合2回計測しその平均値をデータとして表示します。

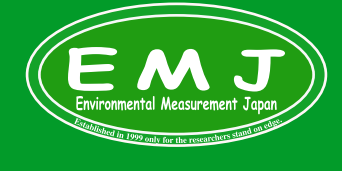

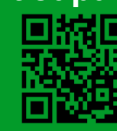

### ソフトウェアのインストール

PCを使って設定やデータ取り込みをするには、必ずソフトウェアをインストールする必要があります。

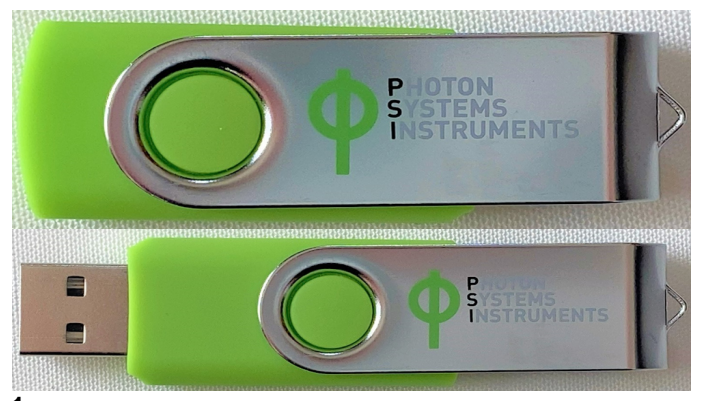

### 1.

PCにsoftwareをインストールします。

付属のUSBをPCポートに差し込むとファイルが開きますので指示通 りに進みます。

| 🛃 Spectrapen Setup | – 🗆 X                                                                                                    |  |  |  |  |  |  |  |  |  |  |
|--------------------|----------------------------------------------------------------------------------------------------|--|--|--|--|--|--|--|--|--|--|
|                    | Welcome to the Spectrapen Setup Wizard                                                                                   |  |  |  |  |  |  |  |  |  |  |
| U                  | The Setup Wizard will install Spectrapen on your computer.<br>Click Next to continue or Cancel to exit the Setup Wizard. |  |  |  |  |  |  |  |  |  |  |
| Τ                  |                                                                                                    |  |  |  |  |  |  |  |  |  |  |
| _                  |                                                                                                    |  |  |  |  |  |  |  |  |  |  |
|                    | Back Next Cancel                                                                                                    |  |  |  |  |  |  |  |  |  |  |

上記のSpectra Setupの画面が表示されますので、Nextをクリックし ます。

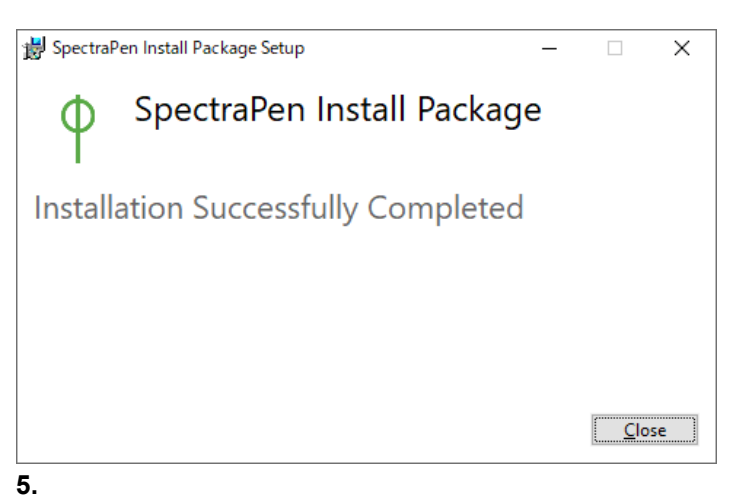

この画面が表示されたらインストールは完了です。

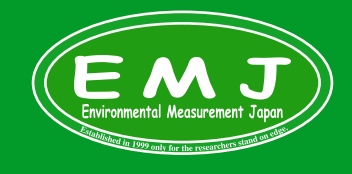

**Environmental Measurment Japan** 日本環境計測株式会社 〒811-0215 福岡県福岡市東区高美台二丁目52番42号 TEL:092-608-6412 FAX:092-985-7844

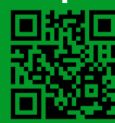

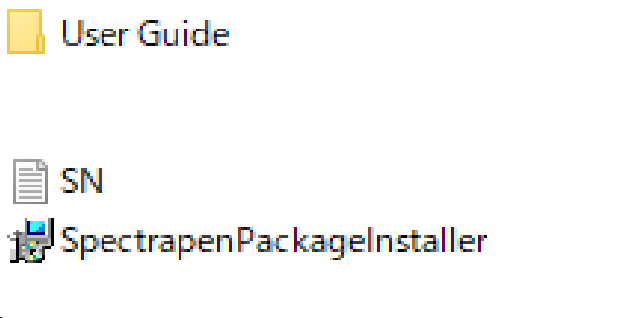

### 2.

Software

USBを差し込むと上記のsoftwareとUsee Guideが表示されます。 Softwareをクリックします。次にSpectrapenPakcageInstallerを選 択して下さい。

| 🕼 Spectrapen Setup                                                                                                    | _    |                           | ×                |
|----------------------------------------------------------------------------------------------------|------|---------------------------|------------------|
| End-User License Agreement<br>Please read the following license agreement carefully                                         | ¢    | Photo<br>Syster<br>Instru | n<br>ns<br>ments |
| Photon Systems Instruments<br>Professional Instruments for Plant So<br>Biotechnology, and Agriculture<br>http://www.psi.cz/ | ienc | e,                        |                  |
| I accept the terms in the License Agreement                                                                                 |      |                           |                  |
| Print Back Nex                                                                                                    | t    | Cano                      | el               |

### 4.

License agreementのチェックマーク忘れずにして下さい。 終了画面までNEXTを押して進みます。

### Polypen本体の認証

PolypenをPCに接続するときに必要な作業になります。下記の手順通り認証を行ってください。

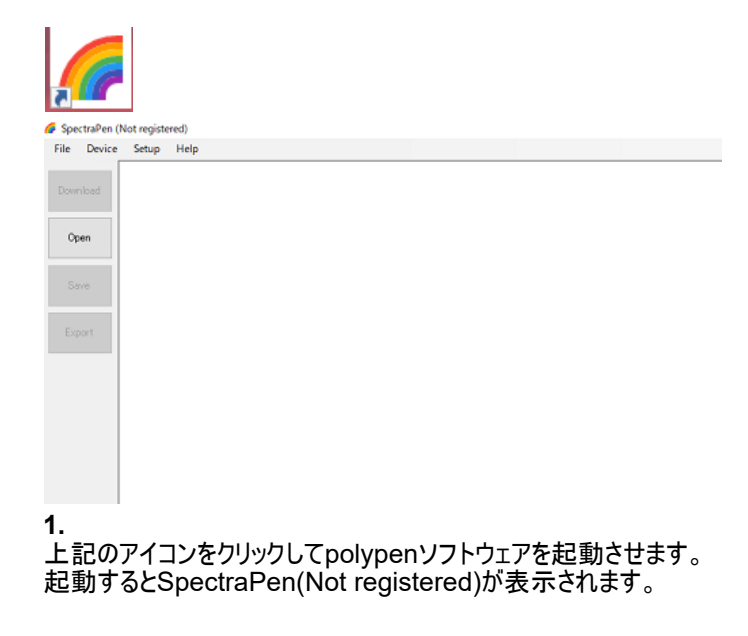

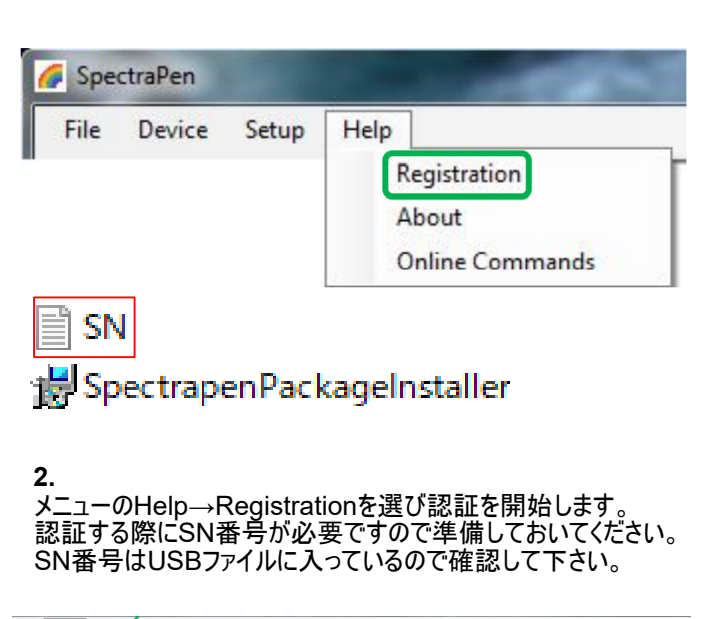

| Dev     | ice Setup Help  |         |   |  |
|---------|-----------------|---------|---|--|
|         | Connect         |         |   |  |
| Down    | Update Firmware |         |   |  |
| Com     | Attach GPS File |         |   |  |
| _       | Memory Erase    |         |   |  |
| Op      | Online Control  |         |   |  |
| _       |                 |         |   |  |
|         |                 |         |   |  |
| Save    |                 |         |   |  |
|         |                 |         |   |  |
|         |                 |         |   |  |
| Export  |                 |         |   |  |
|         |                 |         |   |  |
|         |                 |         |   |  |
|         |                 |         |   |  |
|         |                 |         |   |  |
|         |                 |         |   |  |
|         |                 |         |   |  |
| (Decise | Nuc             | Wester  | 1 |  |
| Device  | Not Connected   | Version |   |  |

#### 4.

polypen本体をUSBケーブルを使いPCに繋げます。 繋げたら左下で本体がソフトウェア上で認識されているかを確認し て下さい。

写真は正常に読み込まれていない事を示すNot Connectになっ ています。

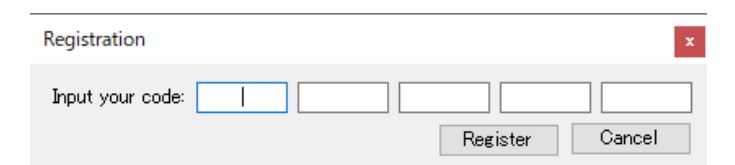

#### **3.** 記載例:

Serial Number: SN-XXXYour

Serial Number: 2XX1X75X-0936XX1X-44XXX490-7522XX3X Serial Numberを入力後にOKをクリックしインストールは完了です。

入力完了後Registorボタンを押して完了です。

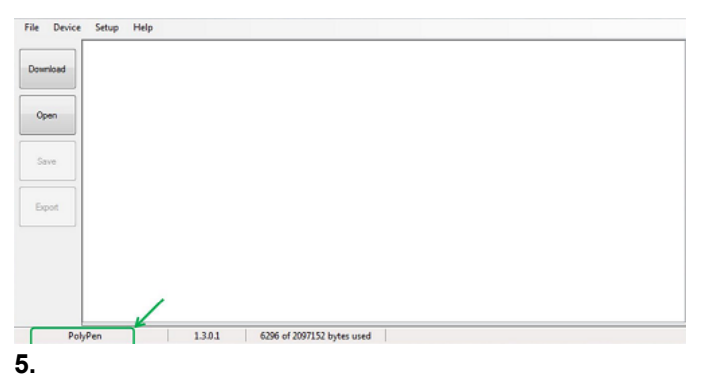

polypenが正常に認識されたら左下にPolypenと表示されます。 これでPCと本体の接続が完了です。

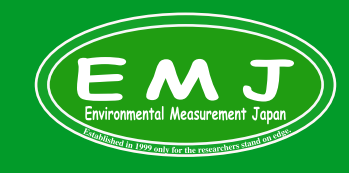

### データ確認・保存方法

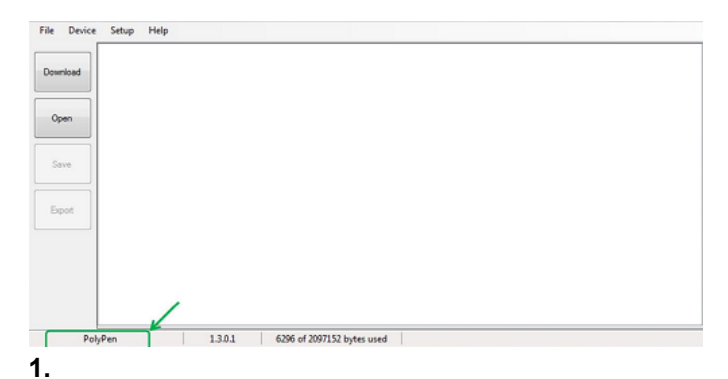

#### PolypenからデータをPCに移すときは画面左のアイコンDownload からデータを取り込みます。

#### 🌈 SpectraPen

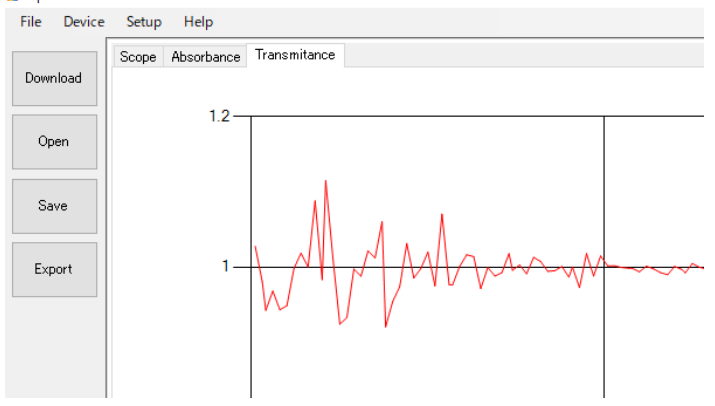

#### 3.

データを保存するときはSAVEボタンを押してしまいがちですがSAVEを 押してもPSI社でしか開けないファイル形式(バイナリデータ)になってしまい ます。そのため、Polypen softwareでは開けますがCSVファイルの汎用性 が解析時には効果的なので、CSVファイルの保存方法もご紹介いたします。

| 771. | 16 3  | ホーム   | \$    | 私      | ×-    | シレイ   | アウト   | 数5    | ま デ     | -9    | 校開    | \$    | 沶    | ~JF   | プ    | Ô                | 何を    | にます   | *     |        |         |      |    |
|------|-------|-------|-------|--------|-------|-------|-------|-------|---------|-------|-------|-------|------|-------|------|------------------|-------|-------|-------|--------|---------|------|----|
| A1   |       | -     |       | ×      | ~     | fx    |       |       |         |       |       |       |      |       |      |                  |       |       |       |        |         |      |    |
|      | A     |       | 6     | з      |       | с     |       | D     | 1 1     | E     |       | F     |      | G     |      | н                |       |       | 1     |        | J       |      |    |
| 1    |       |       |       |        |       |       |       |       |         |       |       |       |      |       |      |                  |       |       |       |        |         |      |    |
| 2 T  | ime2  | 020/  | 09/1  | 6 3:18 | 3:17: | 2020/ | 09/16 | 3:18  | :17202  | 0/09/ | 16 3: | 18:17 | 2020 | 0/09/ | 16 3 | 3:18:1           | 1720  | 020/  | 09/10 | 5 3:20 | ):402   | 020/ | 0  |
| 3 N  | lame  |       |       |        |       |       |       |       |         |       |       |       |      |       |      |                  |       |       |       |        |         |      |    |
| 4 G  | PS    |       |       |        |       |       |       |       |         |       |       |       |      |       |      |                  |       |       |       |        |         |      |    |
| 5 [  | nm]D  | arkR  | efere | encel  | Dark  | Trans | mitar | iceDa | arkRefe | rence | eDark | Tran  | smit | ance  | Darl | <pre>kTrar</pre> | ısm   | itano | ceDa  | rkRe   | feren   | ceD  | a  |
| 63   | 23.64 | .393( | 000E  | +003   | 5.04  | 50008 | E+003 | 34.36 | 2000E+  | 0035  | .0320 | 000E- | +003 | 4.246 | 5000 | E+0              | 035.  | 1280  | 000E- | +003   | 4.264   | 1000 | E  |
| 73   | 25.54 | .320  | 000E  | +003   | 4.82  | 60008 | E+003 | 34.37 | 0000E+  | -0034 | .8660 | 000E- | +003 | 4.264 | 1000 | E+0              | 035.  | 0890  | 000E- | +003   | 4.226   | 5000 | E  |
| 8 3  | 27.44 | .3400 | 000E  | +003   | 4.84  | 40008 | E+003 | 34.35 | 5000E+  | -0034 | .830( | 000E- | +003 | 4.227 | 7000 | E+0              | 035.  | 1500  | 000E- | +003   | 4.232   | 2000 | E  |
| 9 3  | 29.34 | .354( | 000E  | +003   | 4.88  | 70008 | E+003 | 34.34 | 0000E+  | -0034 | .8560 | 000E- | +003 | 4.235 | 5000 | E+0              | 035.  | 2260  | 000E- | +003   | 4.210   | 0000 | E  |
| 10 3 | 31.24 | .347( | 000E  | +003   | 4.89  | 30008 | E+003 | 34.34 | 8000E+  | -0034 | .8630 | 000E- | +003 | 4.218 | 3000 | E+0              | 035.  | 2620  | DOOE  | +003   | 4.215   | 5000 | E  |
| 1 3  | 33.14 | .334( | 000E  | +003   | 4.90  | 00008 | E+003 | 34.33 | 8000E+  | -0034 | .8750 | 000E- | +003 | 4.214 | 1000 | E+0              | 035.  | 337(  | 000E- | +003   | 4.237   | 7000 | E  |
| 2 3  | 354.3 | 2300  | 0E+   | 0034.  | 903   | 000E+ | -0034 | .3300 | 000E+0  | 034.9 | 0900  | 0E+0  | 034. | 2040  | 00E  | +003             | 35.40 | 0800  | 0E+0  | 0034.  | 1970    | 00E- | +( |
| .3 3 | 36.94 | .349  | 000E  | +003   | 4.94  | 70008 | E+003 | 34.33 | 1000E+  | -0034 | .9400 | 000E- | +003 | 4.217 | 7000 | E+0              | 035.  | 5280  | 000E- | +003   | 4.225   | 5000 | E  |
| 4 3  | 38.84 | .323( | 000E  | +003   | 4.94  | 90008 | E+003 | 34.31 | 9000E+  | -0034 | .9450 | 000E- | +003 | 4.210 | 0000 | E+0              | 035.  | 5770  | 000E- | +003   | 4.173   | 3000 | E  |
| 5 3  | 40.74 | .361  | 000E  | +003   | 4.98  | 70008 | E+003 | 34.29 | 5000E+  | -0034 | .9760 | 000E- | +003 | 4.207 | 7000 | E+0              | 035.  | 6790  | 000E- | +003   | 4.206   | 6000 | E  |
| 16 3 | 42.64 | .326  | 000E  | +003   | 4.97  | 90008 | E+003 | 34.31 | 6000E+  | -0034 | .9580 | 000E- | +003 | 4.193 | 3000 | E+0              | 035.  | 7690  | 000E- | +003   | 4.203   | 3000 | E  |
| 7 3  | 44.54 | 3550  | nnnF  | +003   | 5.00  | 0000  | -+-00 | 24 33 | 2000E-  | .0035 | 0510  | INDE- | -003 | A 226 | 5000 | E+0              | 035   | 8380  | none. | +003   | 4 1 9 3 | 2000 | E. |

保存されたcsvデータは区切りを無視して開かれることが多いです。 PC環境によります。区切り方を説明します。

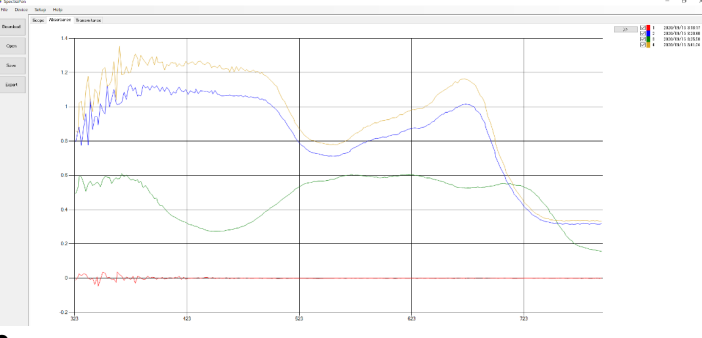

#### 2.

Polypen本体からデータを取り込むとこのようなグラフが表示されます。 この時4回計測をしたので4つのグラフが表示されています。 このデータをCSVファイルとして保存する方法を以下で説明いたします。

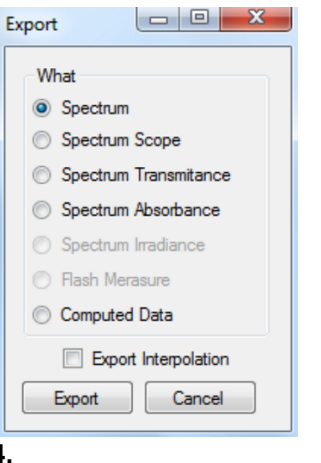

EXPORTボタンを押してCSVファイルとして保存して下さい。 保存する時にユーザでファイルの種類を決めて保存します。

| ファイル   | · **-1   | <b>L</b> 1 | 队    | <i>*</i> | ージレイア  | 아     | 数式    | Ŧ     | -9    | 校開    | 2     | 际      | ~17    | <u> </u> | <u> </u> | 何配   | , <b>ま</b> す) | r.   |      |      |     |      |       |      |         |
|--------|----------|------------|------|----------|--------|-------|-------|-------|-------|-------|-------|--------|--------|----------|----------|------|---------------|------|------|------|-----|------|-------|------|---------|
| A1     |          |            | ×    | ~        | f_x    |       |       |       |       |       |       |        |        |          |          |      |               |      |      |      |     |      |       |      |         |
|        | А        |            | в    |          | с      |       | D     |       | E     |       | F     |        | G      |          | н        |      |               | i.   |      | J    | I   |      | к     |      | L       |
| 28 73  | 3.94.355 | 0008       | +00  | 33.96    | 9200E  | +004  | 4.349 | 000E+ | -0033 | .9716 | 500E- | +0044  | .2380  | OOE-     | +00      | 32.1 | 073           | 00E  | +004 | 4.2  | 220 | 00E+ | 0031  | .161 | 300E+00 |
| 29 73  | 5.74.34  | 0008       | +00  | 33.98    | 3200E  | +004  | 4.365 | 000E+ | -0033 | .9822 | 00E-  | +0044  | .2190  | OOE-     | +00      | 32.0 | 866           | 00E  | +004 | 4.2  | 390 | 00E+ | 0031  | .168 | 800E+00 |
| 30 73  | 7.54.37  | 0008       | +00  | 33.93    | 3300E  | +004  | 4.365 | 000E+ | 0033  | .9369 | OOE   | +0044  | .2720  | OOE-     | +00      | 32.0 | 417           | 00E  | +004 | 4.2  | 160 | 00E+ | 0031  | .156 | 900E+00 |
| 31 73  | 9.24.33  | 0005       | +00  | 33.99    | 97600E | +004  | 4.364 | 000E+ | 0034  | .0030 | 00E   | +0044  | 1.2320 | OOE-     | +00      | 32.0 | 542           | 00E  | +004 | 14.2 | 330 | 00E+ | 0031  | .172 | 200E+00 |
| 32 74  | 14.3780  | 00E+       | 0034 | 1.058    | 000E+I | 0044. | 34900 | 0E+0  | 034.0 | 6340  | 0E+(  | 0044.3 | 23100  | 0E+0     | 03       | 2.06 | 8400          | )E+I | 0044 | 229  | 000 | )E+0 | 031.1 | 8750 | 00E+004 |
| 33 74  | 2.84.35  | 0005       | +00  | 33.98    | 5700E  | +004  | 4.338 | 000E+ | -0033 | .9847 | 700E- | +0044  | 1.2560 | 00E-     | +00      | 32.0 | 180           | 00E  | +004 | 14.2 | 350 | 00E+ | 0031  | .169 | 900E+00 |
| 34 74  | 4.54.33  | 0005       | +00  | 33.99    | 6400E  | +004  | 4.361 | 000E+ | -0034 | .0036 | 00E-  | +0044  | 1.2310 | 00E-     | +00      | 32.0 | 152           | 00E  | +004 | 14.2 | 550 | 00E+ | 0031  | .174 | 700E+00 |
| 35 74  | 6.34.34  | 0005       | +00  | 34.04    | 17300E | +004  | 4.355 | 000E+ | 0034  | .0546 | 600E- | +0044  | .2430  | 00E-     | +00      | 32.0 | 280           | 00E  | +004 | 14.2 | 330 | 00E+ | 0031  | .181 | 400E+00 |
| 36 74  | 84.3720  | 00E+       | 0033 | 3.964    | 100E+  | 0044. | 35200 | 10E+0 | 033.9 | 6940  | 0E+(  | 0044.3 | 2700   | 0E+0     | 03       | 1.98 | 3300          | )E+I | 0044 | .244 | 000 | )E+0 | 031.1 | 6640 | 00E+004 |
| 37 74  | 9.84.37  | 0005       | +00  | 33.89    | 90000E | +004  | 4.341 | 000E+ | -0033 | .8944 | IO0E  | +0044  | 1.2540 | OOE-     | +00      | 31.9 | 453           | 00E  | +004 | 4.2  | 080 | 00E+ | 0031  | .151 | 200E+00 |
| 38 75  | 1.64.34  | 0005       | +00  | 33.89    | 97900E | +004  | 4.358 | 000E+ | 0033  | .9020 | 00E   | +0044  | 1.2340 | O0E      | +00      | 31.9 | 461           | 00E  | +004 | 4.2  | 210 | 00E+ | 0031  | .148 | 900E+00 |
| 39 75  | 3.34.35  | 000E       | +00  | 33.91    | 18400E | +004  | 4.346 | 000E+ | 0033  | .9227 | 700E  | +0044  | 1.2150 | 00E      | +00      | 31.9 | 515           | 00E  | +004 | 14.2 | 310 | 00E+ | 0031  | .156 | 200E+00 |
| 40 75  | 5.14.33  | 000E       | +00  | 33.92    | 27400E | +004  | 4.391 | 000E4 | 0033  | .9293 | BOOE  | +0044  | 1.2610 | 00E-     | +00      | 31.9 | 574           | 00E  | +004 | 14.2 | 530 | 00E+ | 0031  | .158 | 500E+00 |
| 241 75 | 6.84.34  | 000E       | +00  | 33.92    | 26800E | +004  | 4.364 | 000E+ | -0033 | .9308 | 800E- | +0044  | 1.2430 | 00E-     | +00      | 31.9 | 533           | 00E  | +004 | 14.2 | 130 | 00E+ | 0031  | .160 | 800E+00 |
| 42 75  | 8.64.33  | 000E       | +00  | 33.92    | 29700E | +004  | 4.369 | 000E+ | -0033 | .9382 | 200E- | +0044  | 1.2300 | 00E-     | +00      | 31.9 | 548           | 00E  | +004 | 14.2 | 230 | 00E+ | 0031  | .161 | 100E+00 |
| 43 76  | 0.34.365 | 0008       | +00  | 33.93    | 30000E | +004  | 4.337 | 000E+ | -0033 | .9339 | OOE-  | +0044  | .2250  | 00E-     | +00      | 31.9 | 541           | 00E  | +004 | 4.2  | 390 | 00E+ | 0031  | .156 | 600E+00 |
| 44 76  | 2.14.33  | 0008       | +00  | 33.94    | 47100E | +004  | 4.330 | 000E+ | -0033 | .9564 | 100E  | +0044  | 1980   | OOE-     | +00      | 31.9 | 587           | 00E  | +004 | 4.2  | 210 | 00E+ | 0031  | .164 | 100E+00 |
| 45 76  | 3.84.37  | 0008       | +00  | 33.96    | 54400E | +004  | 4.379 | 000E+ | -0033 | .9673 | BOOE  | +0044  | .2660  | OOE-     | +00      | 31.9 | 702           | 00E  | +004 | 4.2  | 390 | 00E+ | 0031  | .170 | 900E+00 |
|        |          |            |      |          |        |       |       |       |       |       |       |        |        |          |          |      |               |      |      |      |     |      |       |      |         |

6. この状態でセレクトオール(ctrl+A)します。

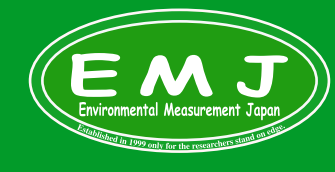

### Environmental Measurment Japan 日本環境計測株式会社

口不保况目例1742512 〒811-0215 福岡県福岡市東区高美台二丁目52番42号 TEL:092-608-6412 FAX:092-985-7844

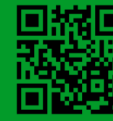

#### ータ確認・保存方法 デ

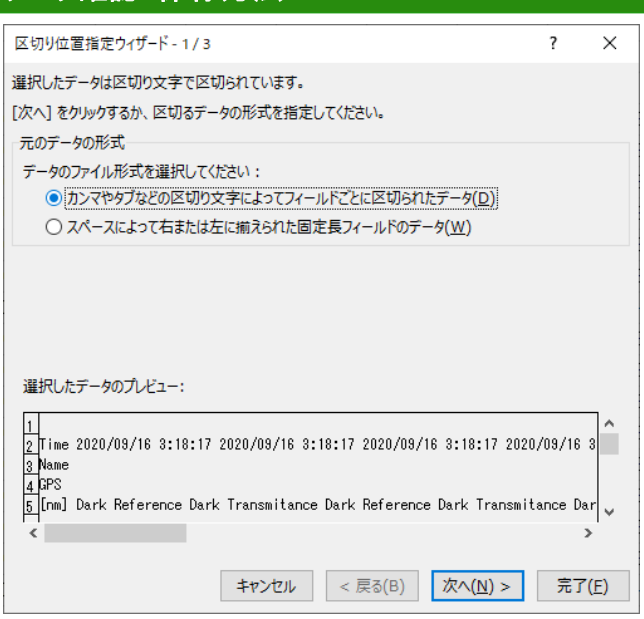

#### 7.

エクセルメニューからデータ→切り位置を選択すると上記画面に なります。カンマやタブなどの......を選択します。

| 区切り位置指定ウィザード・                                                                         | 3/3                                                          |                                                         |                                                                 | ?                                                       | ×    |
|---------------------------------------------------------------------------------------|--------------------------------------------------------------|---------------------------------------------------------|-----------------------------------------------------------------|---------------------------------------------------------|------|
| 区切ったあとの列のデータ形<br>列のデータ形式<br>④ G/標準( <u>G</u> )                                        | 式を選択してくだる                                                    | <u>غ</u> u.                                             |                                                                 |                                                         |      |
| <ul> <li>○ 文字列(I)</li> <li>○ 日付(<u>D</u>): YMD</li> <li>○ 料明なす(I)</li> </ul>          | [G,<br>値(                                                    | /標準」を選択する<br>こ、その他の値は文                                  | 5と、数字は数値に<br>て字列に変換されま<br>詳細( <u>A</u> )                        | こ、日付は日付形う<br>ます。<br>                                    | 5,00 |
| <ul> <li>         ・ 一 前味9 る(1)     </li> <li>         表示先(E): \$A\$1     </li> </ul>  |                                                              |                                                         |                                                                 |                                                         | Ì    |
| データのプレビュー( <u>P</u> )                                                                 |                                                              |                                                         |                                                                 |                                                         |      |
| G/標準G/標準                                                                              | G/標準                                                         | G/標準                                                    | G/標準                                                            | G/標準                                                    |      |
| GPS<br>[nm] Dark<br>323.6 4.393000E+003<br>325.5 4.320000E+003<br>327.4 4.340000E+003 | Reference<br>5.045000E+003<br>4.826000E+003<br>4.844000E+003 | Dark<br>4.362000E+003<br>4.370000E+003<br>4.355000E+003 | Transmitance<br>5.032000E+003<br>4.866000E+003<br>4.830000E+003 | Dark<br>4.246000E+003<br>4.264000E+003<br>4.227000E+003 | < ×  |
| <                                                                                     |                                                              |                                                         | I                                                               | >                                                       |      |
|                                                                                       | <b>キャン</b> セ                                                 | Zル < 戻る                                                 | ( <u>B</u> ) 次へ(N                                               | ) > 完了(                                                 | E)   |

9. 完了をクリックして終了です。

| 区切り位置指定ウィザード -                                                                                                    | 2/3                                                       |                                                         |                                                                 | ?                                                    | ×                |
|----------------------------------------------------------------------------------------------------|-----------------------------------------------------------|---------------------------------------------------------|-----------------------------------------------------------------|------------------------------------------------------|------------------|
| フィールドの区切り文字を指定                                                                                                    | 主してください。 [う                                               | データのプレビュー]                                              | ボックスには区切り                                                       | の位置が表示され                                             | 1ます。             |
| 区切り文字<br>✓ ケブ(I)<br>□ セミコロン( <u>M</u> )<br>□ カンマ( <u>C</u> )<br>□ スペース( <u>S</u> )<br>□ その他( <u>Q</u> ):<br>データのプレビュー( <u>P</u> ) | □ 連続した<br>文字列の引月                                          | 区切り文字は 1 5<br>用符(Q):                                    | (字として扱う( <u>R</u> )                                             |                                                      |                  |
| GPS<br>[rm] Dark<br>823.6 4.393000E+003 5<br>825.5 4.32000E+003 4<br>827.4 4.340000E+003 4                                        | leference<br>.045000E+003<br>.826000E+003<br>.844000E+003 | Dark<br>4.362000E+003<br>4.370000E+003<br>4.355000E+003 | Transmitance<br>5.032000E+003<br>4.866000E+003<br>4.830000E+003 | Dark<br>4.246000E+00<br>4.264000E+00<br>4.227000E+00 | 3<br>3<br>3<br>→ |
|                                                                                                    | +ty>t                                                     | ごル < 戻る                                                 | ( <u>B</u> ) 次へ( <u>N</u>                                       | ) >   完了                                             | 7( <u>F</u> )    |

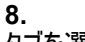

タブを選択します。

| 77 | パル ホーム | ム 挿入 ページ       | レイアウト 数式         | データ 校開 書       | ほ へば 💡         | 何をしますか         |                |                |
|----|--------|----------------|------------------|----------------|----------------|----------------|----------------|----------------|
| A  | 1 -    | · - × - ×      | fx               |                |                |                |                |                |
|    | A      | в              | с                | D              | E              | F              | G              | н              |
| 1  |        |                |                  |                |                |                |                |                |
| 2  | Time   | 2020/9/16 3:18 | 3 2020/9/16 3:18 | 2020/9/16 3:18 | 2020/9/16 3:18 | 2020/9/16 3:20 | 2020/9/16 3:20 | 2020/9/16 3:20 |
| з  | Name   |                |                  |                |                |                |                |                |
| 4  | GPS    |                |                  |                |                |                |                |                |
| 5  | [nm]   | Dark           | Reference        | Dark           | Transmitance   | Dark           | Reference      | Dark           |
| 6  | 323.6  | 4.39E+03       | 5.05E+03         | 4.36E+03       | 5.03E+03       | 4.25E+03       | 5.13E+03       | 4.26E+03       |
| 7  | 325.5  | 4.32E+03       | 4.83E+03         | 4.37E+03       | 4.87E+03       | 4.26E+03       | 5.09E+03       | 4.23E+03       |
| 8  | 327.4  | 4.34E+03       | 4.84E+03         | 4.36E+03       | 4.83E+03       | 4.23E+03       | 5.15E+03       | 4.23E+03       |
| 9  | 329.3  | 4.35E+03       | 4.89E+03         | 4.34E+03       | 4.86E+03       | 4.24E+03       | 5.23E+03       | 4.21E+03       |
| 10 | 331.2  | 4.35E+03       | 4.89E+03         | 4.35E+03       | 4.86E+03       | 4.22E+03       | 5.26E+03       | 4.22E+03       |
| 11 | 333.1  | 4.33E+03       | 3 4.90E+03       | 4.34E+03       | 4.88E+03       | 4.21E+03       | 5.34E+03       | 4.24E+03       |
| 12 | 335    | 4.32E+03       | 4.90E+03         | 4.33E+03       | 4.91E+03       | 4.20E+03       | 5.41E+03       | 4.20E+03       |
| 13 | 336.9  | 4.35E+03       | 4.95E+03         | 4.33E+03       | 4.94E+03       | 4.22E+03       | 5.53E+03       | 4.23E+03       |
| 14 | 338.8  | 4.32E+03       | 4.95E+03         | 4.32E+03       | 4.95E+03       | 4.21E+03       | 5.58E+03       | 4.17E+03       |
| 15 | 340.7  | 4.36E+03       | 4.99E+03         | 4.30E+03       | 4.98E+03       | 4.21E+03       | 5.68E+03       | 4.21E+03       |
| 16 | 342.6  | 4.33E+03       | 4.98E+03         | 4.32E+03       | 4.96E+03       | 4.19E+03       | 5.77E+03       | 4.20E+03       |
| 17 | 344.5  | 4.36E+03       | 5.00E+03         | 4.33E+03       | 5.05E+03       | 4.23E+03       | 5.84E+03       | 4.19E+03       |
| 18 | 346.3  | 4.29E+03       | 3 5.02E+03       | 4.29E+03       | 5.03E+03       | 4.20E+03       | 5.94E+03       | 4.21E+03       |
| 19 | 348.2  | 4.30E+03       | 5.05E+03         | 4.36E+03       | 5.05E+03       | 4.25E+03       | 6.04E+03       | 4.20E+03       |

10. 区切りのある見やすいファイルになったと思います。

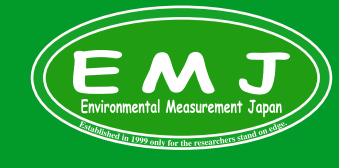

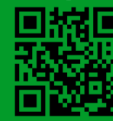